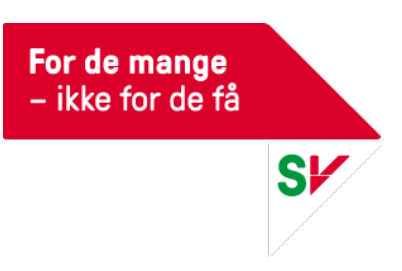

# Bruksanvisning SVs medlems- og organisasjonregister Hypersys

Her kommer en kort brukerveiledning til det nye medlemsregisteret. Her har vi beskrevet de mest sentrale funksjonene dere har bruk for. Etter hvert som medlemsregisteret blir helt ferdig utviklet vil vi holde dere løpende orientert om hvordan de nye funksjonene fungerer.

Et hovedpoeng med det nye registeret et at dere selv får tilgang til medlemmer og verv i fylkes- eller lokallaget. Det betyr at dere selv kan:

- Oppdatere adresse, telefonnummer, e-post osv. på medlemmer i laget
- Se medlemslister og skrive ut i Excel ved behov (NB. Kun klun fylkeslag kan eksportere medlemslister)
- Se betalingsstatus på medlemmer og laste ned faktura som kan sendes på e-post
- Oppdatere medlemmer i styret og andre verv i laget
- Sende e-post til medlemmer

Følgende funksjoner vil fortsatt ligge hos sentralt:

- Innmelding
- Utmelding
- Utsending av kontingent og registrering av betaling
- Autogirogaver

Dersom du har spørsmål ta kontakt med vår medlemssekretær på medlem@sv.no. Dersom du har tekniske problemer kan du kontakte IT-ansvarlig Marius Ramsland på marius.ramsland@sv.no.

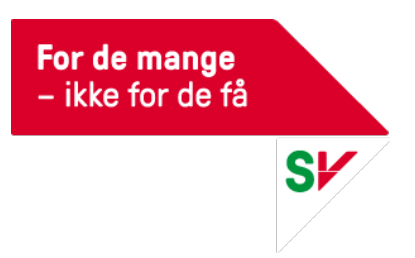

# Innholdsfortegnelse

| Slik logger du på                        | 3  |
|------------------------------------------|----|
| Søke etter medlemmer eller lag           | 3  |
| Forsiden til lokallaget                  | 4  |
| Hvordan få sett på medlemslista          | 6  |
| Eksportering av medlemsliste til Excel   | 8  |
| Sende e-post til medlemmene              | 10 |
| Betalingsstatus                          | 11 |
| Sende faktura til medlemmer              | 11 |
| Organisasjonsregisteret – styrer og verv | 13 |
| Avløsing av styre                        | 15 |
| Kryptering av filer                      | 17 |
| Slik bruker du 7-zip                     | 17 |
| Slik bruker du Keka (MAC)                | 19 |
| Åpne krypterte filer på Mac OS catalina  | 20 |
| Ytterlige hjelpesider                    | 21 |

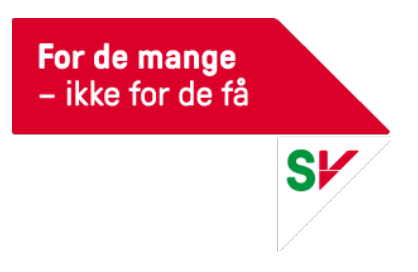

# Slik logger du på

Gå inn på https://sv.hypersys.no.

Fyll inn brukernavn og passord. Du kommer da til din egen profilside. Sørg alltid for at kontaktinfo er korrekt.

Hvis du har glemt passordet eller logger inn for første gang klikker du på "Send nytt passord". Skriv inn den e-posten du er registrert med i medlemsregisteret. Vent på e-post og følg instruksjonene.

## Søke etter medlemmer eller lag

 Når du logger inn kommer du direkte til egen profilside. Øverst til høyre finner du et søkefelt. Her kan du søke etter både lokallag og medlemmer. Du kan søke på navn, adresse, telefonnummer osv. og matchende treff vil dukke opp.

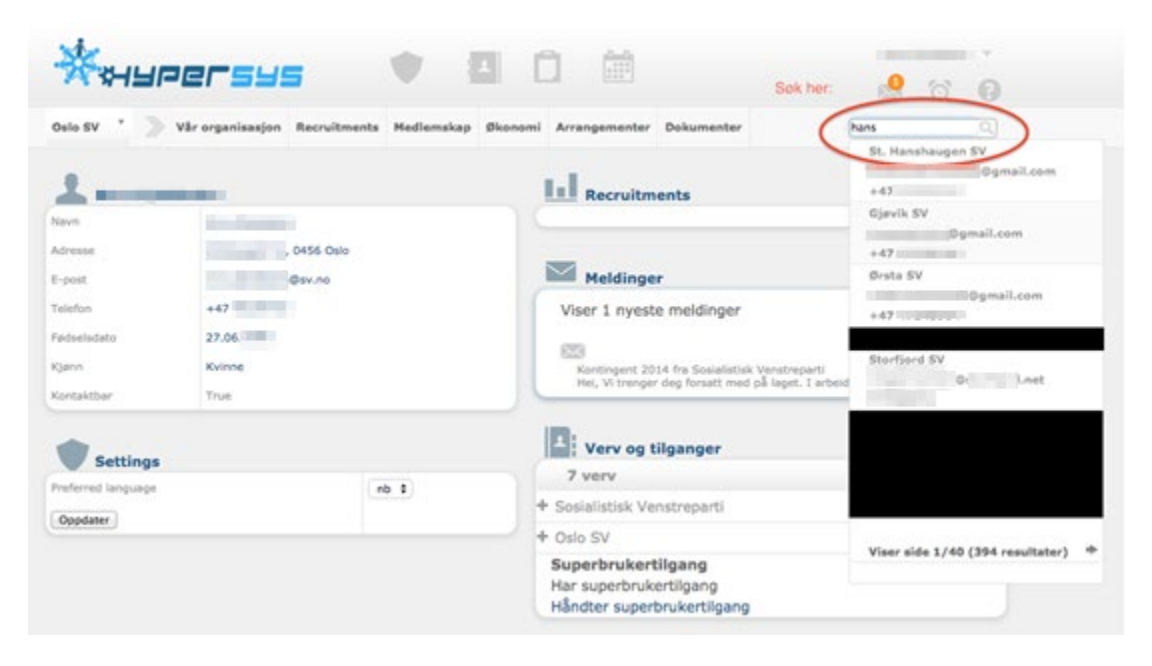

- 2. Trykk på personen/laget du søker etter, og deres profilside vil dukke opp.
- 3. For å endre kontaktinformasjon på et medlem trykker du på informasjonen du vil endre. Da kommer et redigeringsvindu opp som ser slik ut:

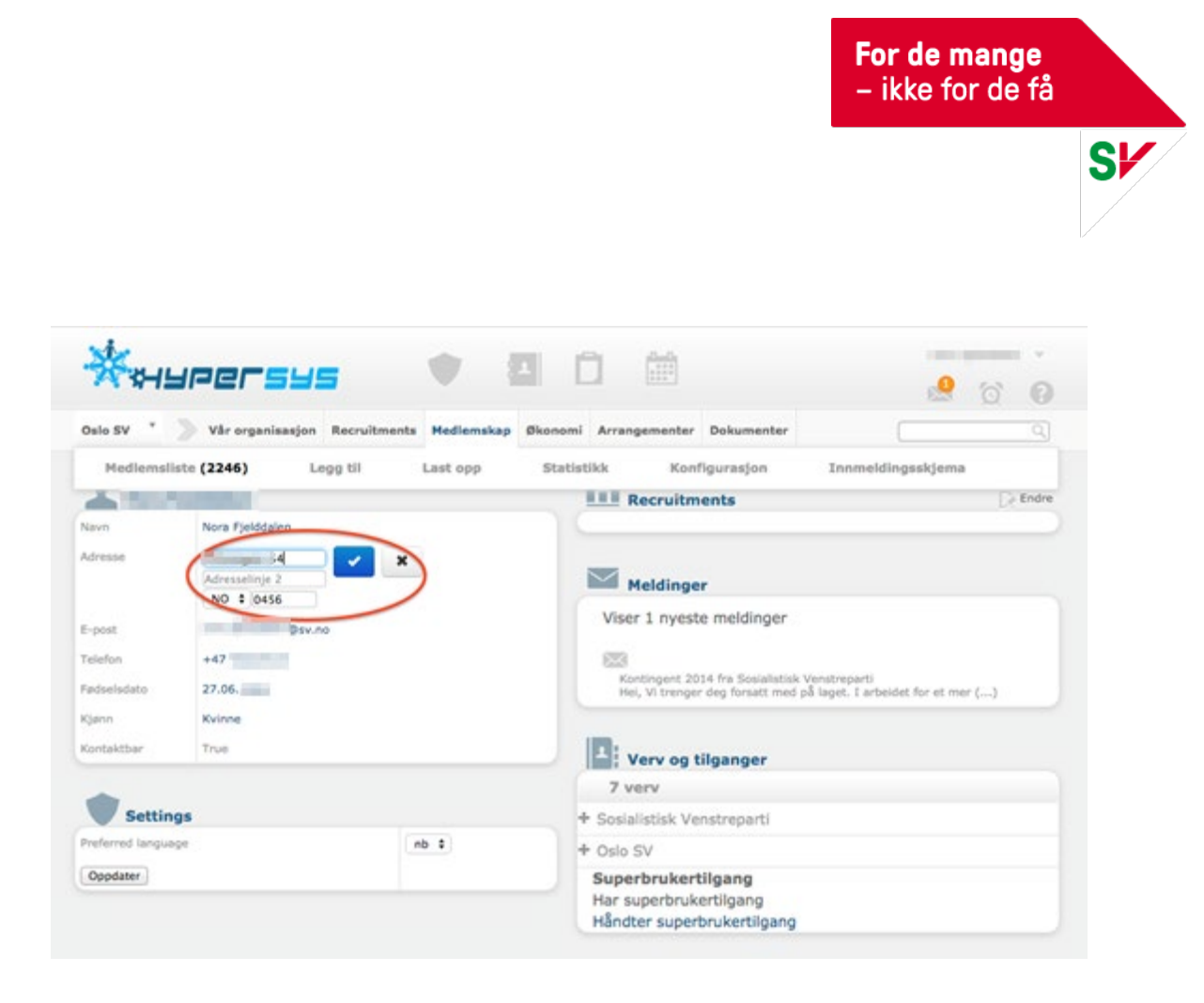

4. Rett opp informasjonen og trykk på den blå lagre-knappen.

## Forsiden til lokallaget

For å komme til lokallagets side velger du rett lokallag (eller fylkeslag) øverst til venstre:

| ***         | Persus                                  |                    |                                  |                                                       | 🧟 🛱 🕼                                 |
|-------------|-----------------------------------------|--------------------|----------------------------------|-------------------------------------------------------|---------------------------------------|
| Oslo SV     | Vår organisasjon Recruitments           | Medlemskap Økonomi | Arrangementer                    | Dokumenter                                            | 9                                     |
| 1           | <ul> <li>Velg ønsket lag her</li> </ul> |                    | Recruitm                         | ents                                                  | De Endre                              |
| Navn        |                                         |                    |                                  |                                                       |                                       |
| E-post      | @sv.no                                  |                    | Meldinge                         | r                                                     |                                       |
| Telefon     | +47                                     |                    | Viser 1 nyest                    | e meldinger                                           |                                       |
| Fødselsdato | 27.06.                                  |                    | 005                              |                                                       |                                       |
| Kjønn       | Kvinne                                  |                    | Kontingent 20<br>Hei, Vi trenger | 14 fra Sosialistisk Venstr<br>deg forsatt med på løor | eparti<br>f. I arbeidet för et mer () |

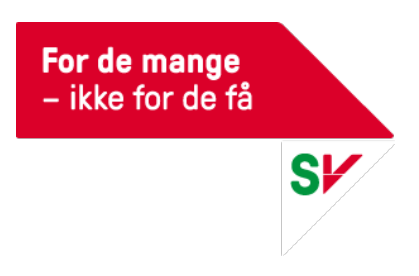

#### Slik ser forsiden til lokallaget ut:

| sr 🔹                       |                                                 |                                                                                           | *                 | í<br>Ö |
|----------------------------|-------------------------------------------------|-------------------------------------------------------------------------------------------|-------------------|--------|
| Drammen SV * Vår organ     | isasjon Vervinger Medlemskap Ø                  | lkonomi                                                                                   | Søk               | ٩      |
| Drammen SV                 | Ingen beskrivelse                               | Styrer og andre organer<br>2 proamer                                                      |                   |        |
| logo                       | Oversikt over styrer og<br>organer i lokallaget | Locanagessyre     12. februar 2012 -     Kommunestyre     15. september 2015 -            |                   | 1      |
| Om Drammen SV              |                                                 | <ol> <li>Ny Nominasjonskomité</li> <li>Ny Valgkomité</li> <li>Ny Faglig utvalg</li> </ol> |                   |        |
| Grunninformasjon           |                                                 | *# Ny Internasjonalt utvalg                                                               |                   |        |
| Navn                       | Drammen SV                                      | <ul> <li>Ny Kvinnepolitisk utvalg</li> </ul>                                              |                   |        |
| Kort navn<br>Webside       | Kors navn er ikke getinert                      | +2 Ny Bydelsutvarg                                                                        |                   |        |
| F-nost                     | drammen@sv.no                                   | E Ny Ansatte - Lokalian                                                                   |                   |        |
| Telefonnummer              | +47                                             | *E.Ny FØS-utvalget                                                                        |                   |        |
|                            | Mer informasjon                                 | *E. Ny Vedtektskomité                                                                     |                   |        |
|                            | 0.0                                             | •z. Ny Driftstyre •z. Ny Kulturpolitisk utvalg                                            |                   |        |
| Adresser og kontakt        | personer                                        | *# Ny Miljøpolitisk utvalg                                                                |                   |        |
| Advester Postadresse: C    | /o Drammen                                      | 🛥 Ny Etnisk likestillingsutvalg                                                           |                   |        |
| Besøksadresse              | : Ikke definert                                 | > Vis tidligere or                                                                        | ganer             |        |
| Fakturaadresse             | n Ikke definert                                 | × K Lokallagets kontaktinfo                                                               | ) (lokallagsleder | 1)     |
| Direkte verv Drammen SV ha | ir ingen direkte verv.                          |                                                                                           |                   |        |
| Legg til nytt direkteverv  |                                                 |                                                                                           |                   |        |

Her finner du:

- Kontaktinformasjon til lokallaget og lokallagsleder.
   OBS: sjekk at navn og kontaktinfo til lokallagsleder stemmer! Du endrer informasjonen ved å trykke på den blå teksten du vil endre. Da kommer det opp et redigeringsvindu. Legg inn korrekt info og trykk på den blå lagre-knappen.
- Oversikt over alle verv og styrer i lokallaget (se under for hvordan du kan endre verv).

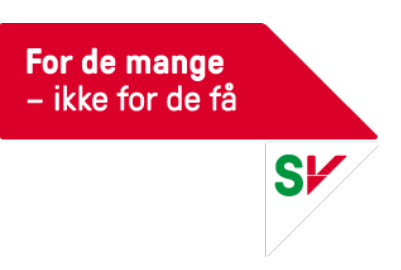

## Hvordan få sett på medlemslista

- 1. Hold pilen over "Medlemskap" i toppmenyen
- 2. Trykk på "Medlemsliste".

| SV           |                       | 202                     |                                                      |                                                         | *                          |   |
|--------------|-----------------------|-------------------------|------------------------------------------------------|---------------------------------------------------------|----------------------------|---|
| 7            |                       | -                       |                                                      |                                                         |                            | Q |
| Drammen SV   | / * Vår organisas     | jon Vervinger           | Medlemskap                                           | conomi                                                  | Sek                        | ٩ |
| ()<br>Inge   | nmen SV<br>E <b>N</b> | Ingen beskrivel         | Medlemsliste<br>Legg bl<br>Last opp<br>Konfigurasjon | Styrer og andre o<br>2 organer                          | organer                    |   |
| logo         |                       |                         |                                                      | - Lokallagsstyre<br>12. februar 2012 -<br>Medlemmer(11) |                            | 1 |
|              |                       |                         |                                                      | 1 day and                                               | Lokallagsstyre - Leder     |   |
|              |                       |                         |                                                      | The second second                                       | Lokallagsstyre - Kasserer  |   |
|              |                       |                         |                                                      | and the second second                                   | Lokallagsstyre - Nestleder |   |
|              |                       |                         |                                                      | - And And                                               | Lokallagsstyre - Sekretær  |   |
| 8            |                       |                         |                                                      | The Internet of                                         | Lokallagsstyre - Medlem    |   |
| U Om I       | Drammen SV            |                         |                                                      |                                                         | Lokallagsstyre - Medlem    |   |
| Grunni       | nformasjon            |                         |                                                      | a stated lines                                          | Lokallagsstyre - Medlem    |   |
|              | Navn Dr               | ammen SV                |                                                      |                                                         | Lokallagsstyre - Medlem    |   |
|              | Kort navn Ko          | rt.navn.er.ikke.definer | t                                                    |                                                         | Lokallagsstyre - Varamedie | m |
|              | Webside In            | en webside definert     |                                                      |                                                         | Lokallagistyre - Varamedie | m |
|              | E-post dra            | immen@sv.no             |                                                      | to Lange tel marriero                                   | coveregeoryre - veremente  |   |
|              | Telefonnummer +4      | 7                       |                                                      | Eb Tidligere organer (0)                                |                            |   |
|              | Mer                   | informasjon             |                                                      | Contrargence organica (o)                               |                            |   |
| () Kont      | aktinformasjon        |                         |                                                      | + Kommunestyre<br>15. september 2015 -                  |                            | / |
| Adress       | er og kontaktpe       | rsoner                  |                                                      | sa Ny Interimstyre                                      |                            |   |
| Adresser     | Postadresse: C/O      |                         | Drammen                                              | Ny Nominastonskon                                       | nité                       |   |
|              | Besøksadresse: Ik     | ke definert             | 1                                                    | · Ny Valgkomité                                         |                            |   |
|              | Fakturaadresse: ]     | ke definert             |                                                      | *** Ny Faglig utvalg                                    |                            |   |
|              |                       |                         |                                                      | *#: Ny Internasjonalt u                                 | tvalg                      |   |
| Direkte verv | Drammen SV har in     | gen direkte verv.       |                                                      | sa Ny Kvinnepolitisk ut                                 | valg                       |   |
|              |                       |                         |                                                      | +P. Ny Bydelsutvalo                                     | 00050                      |   |

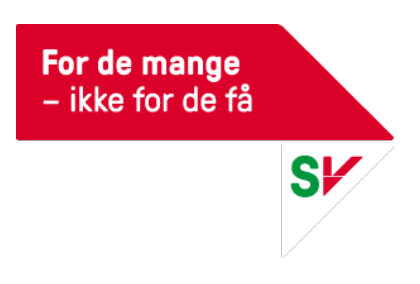

|                | Betaling      | gsstatus         |                   |                 |                 |           |
|----------------|---------------|------------------|-------------------|-----------------|-----------------|-----------|
| lle medle      | riskap i Dram | men SV 2016      | (93)              |                 |                 |           |
| 0 valgt        | 🗎 SMS 🛛 🖾 Ei  | nall 🕞 Eksportér | Fakturahåndtering | Eksportér etike | tter Legg til I | 🗘 Valg    |
| •              | \$ ID         | Fornavn          |                   | Etternavn       | Full po         | stadresse |
| 0000           |               |                  |                   |                 |                 |           |
| • <b>• •</b> • |               |                  |                   |                 |                 |           |
| 0              |               |                  |                   |                 |                 |           |
| 0              |               |                  |                   |                 |                 |           |
| 0 🛑 🖨 💿        |               |                  |                   |                 |                 |           |
| o 🛑 🖨 💿        |               |                  |                   |                 |                 |           |
| 0 🛑 🖨 💿        |               |                  |                   |                 |                 |           |
| 🗆 🛑 🖨 🔍        |               |                  |                   |                 |                 |           |
| 0              |               |                  |                   |                 |                 |           |
| 0 🛑 🖬 💿        |               |                  |                   |                 |                 |           |
| 0 🛑 🖬 💿        |               |                  |                   |                 |                 |           |
| 0 🛑 🖬 💿        |               |                  |                   |                 |                 |           |
| 0 🛑 🖬 💿        |               |                  |                   |                 |                 |           |
| 0 🛑 🖨 💿        |               |                  |                   |                 |                 |           |
| 0              |               |                  |                   |                 |                 |           |
|                |               |                  |                   |                 |                 |           |
|                |               |                  |                   | _               |                 |           |
| 0              |               |                  |                   |                 |                 |           |
|                |               |                  |                   |                 |                 |           |
| 0              |               |                  |                   | _               |                 |           |
|                |               |                  |                   |                 |                 |           |
|                |               |                  |                   |                 |                 |           |
|                |               |                  |                   |                 |                 |           |
|                |               |                  |                   |                 |                 |           |

#### 3. Følgende skjermbilde dukker opp

Her kan du

- a) Velge hvor mange medlemmer du vil se per side
- b) Bla videre i medlemslista ved å trykke på tallene eller "Neste".
- c) Fargen på "lyset" indikerer om vedkommende har betalt årets kontingent (se «Betalingsstatus» for å få forklaring på de ulike «lysene»).

OBS: Medlemsinformasjon er sladdet i denne bruksanvisningen av personvernhensyn.

4. Hvis du vil se andre opplysninger trykker du på "Valg" oppe til høyre, og huker av opplysningene du ønsker å vise. Det er også mulig å legge inn ulike filtre. For eksempel kan du med tilgang til et helt fylkeslag, velge kun ett lokallag i fylket ved å velge ønsket lokallag under "Kommune". Velger du "Ikke betalt" i filteret "Betalingsinformasjon" får du kun opp medlemmer som ikke har betalt kontingent i inneværende år.

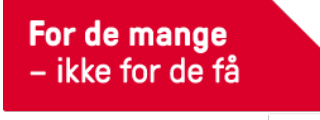

Sł

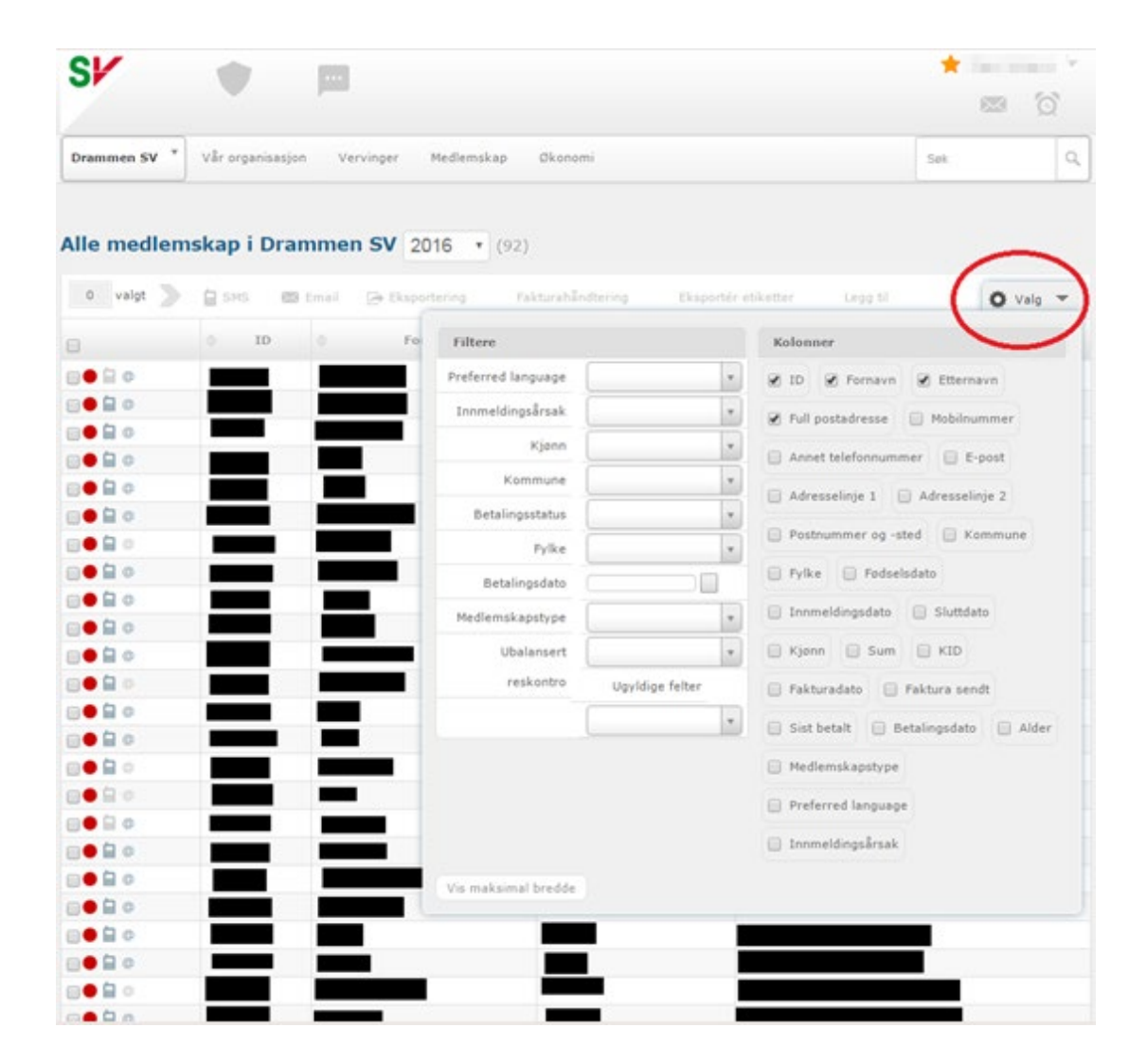

#### **Eksportering av medlemsliste til Excel**

NB! Fra og med 2018 har ikke lenger lokallag tilgang til å eksportere medlemslisten ut av Hypersys. Har lokallaget ditt av en eller annen grunn behov for en fysisk og/eller digital kopi av medlemslisten må laget ta kontakt med sin fylkessekretær.

- 1. Følg instruksjonene over (punkt 1-4), og huk av for de opplysningene du ønsker å ha med i lista under "Valg".
- 2. Trykk på den tomme firkanten oppe til venstre. Det kommer da opp et vindu hvor du kan huke av for "Velg alle".

8

| SV                                                                                                    | • =                |                            |                    |                               |                     | *                     | 67   |
|----------------------------------------------------------------------------------------------------|--------------------|----------------------------|--------------------|-------------------------------|---------------------|-----------------------|------|
| Drammen SV *                                                                                                    | Vår organisasjon V | ervinger Medlemska;        | p Okonomi          |                               |                     | Sek                   | 4    |
|                                                                                                    |                    |                            |                    |                               |                     |                       |      |
| lle medlem                                                                                                    | iskap i Dramme     | n SV 2016 • (              | 92)<br><b>2</b> .  |                               |                     |                       |      |
|                                                                                                    |                    |                            |                    |                               |                     |                       |      |
| 92 valgt 🔵                                                                                                    | 😫 SMS 📖 Ema        | Eksportering               | Fakturahåndtering  | Eksportér etiketter           | Legg til            | 0                     | Valg |
| 92 valgt )<br>1.                                                                                                    | SMS Em Ema         | Eksportering<br>Formavin   | Fakturahändtering  | Eksportér etiketter<br>navn 0 | Legg til<br>Full po | <b>O</b><br>stadresse | Valg |
| 92 valgt )<br>1.<br>Velg alle (92)<br>Velg ingen                                                                                                    | D SMS D Emo        | De Eksportering<br>Fornavm | Fakturahåndtering  | Eksportér etiketter           | Legg 61<br>Full po  | o<br>stadresse        | Valg |
| 92 valgt<br>1.<br>Velg alle (92)<br>Velg ingen<br>Velg alle på der<br>Inverter valgte                                                                  | SMS (3) Eme        | Pornava                    | Fakturahlindtering | Eksportér etiketter           | Legg bi<br>Full po  | o<br>stadresse        | Valg |
| 92 valgt<br>1.<br>Velg alle (92)<br>Velg alle på der<br>Inverter valgte                                                                                | SMS II Ema         | Formave                    | Pakturahlindtering | Eksportér etiketter           | Legg fil<br>Full po | o<br>stadresse        | Valg |
| 92 valgt<br>1.<br>Velg alle (92)<br>Velg alle på der<br>Inverter valgte<br>0 0 0                                                                       | SMS Eme            | Formering                  | Pakturahlindtering | Eksportér etiketter           | Legg fil<br>Full po | Stadresse             | Valg |
| 92 valgt<br>1.<br>Velg alle (92)<br>Velg ingen<br>Velg alle på der<br>Inverter valgte<br>0<br>0<br>0<br>0<br>0<br>0<br>0<br>0<br>0<br>0<br>0<br>0<br>0 | SMS E Emo          | Formave                    | Pakturahlindtering | Eksportér etiketter           | Eegg 61             | o<br>stadresse        | Valg |
| 92 vaigt<br>1.<br>Veig alle (92)<br>Veig ingen<br>Veig alle på der<br>Inverter valgte<br>0 0<br>0 0<br>0 0<br>0 0<br>0 0<br>0 0<br>0 0<br>0            | SMS Emo            | Formave                    | Pakturahlindtering | Eksportér etiketter           | Full po             | o<br>stadresse        | Valg |

For de mange – ikke for de få

SV

3. Trykk på "Export". Følgende vindu dukker da opp. Trykk på "excel".

| Eksporter liste (92      | rader)             | × |
|--------------------------|--------------------|---|
| Eksportering             |                    |   |
| Hvordan vil du ha dataer | e dine eksportert? |   |
| excel                    |                    |   |

- 4. Medlemslisten vil da bli lastet automatisk ned på maskinen din og kan åpnes fra nedlastninger.
- 5. Husk at dersom du skal videresende listen til andre i styret, valgkomiteen eller lignende, må listen krypteres. Se bruksanvisning lenger ned.

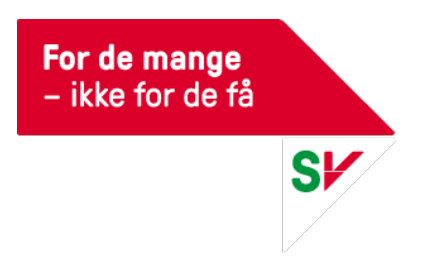

## Sende e-post til medlemmene

- 1. For å sende e-post til medlemmene er du inne på medlemslista
- 2. Velg de medlemmene du ønsker å sende e-post til eller velg alle som vist i skjermbildet ovenfor (Under «Eksportering av medlemsliste til Excel»)

| SV           |                 |             |             |                   |                     |            | 🔶 Yngvil   | Longva 💌 |
|--------------|-----------------|-------------|-------------|-------------------|---------------------|------------|------------|----------|
|              |                 | _           |             |                   |                     |            | $\sim$     | Q        |
| Drammen SV * | Vår organisasjo | on Vervin   | ger Medlen  | nskap Økonomi     |                     |            | Søk        | Q        |
| Alle medlem  | skap i Dra      | mmen S      | <b>2016</b> | ▼ (92)            |                     |            |            |          |
| 5 valgt      | 🗎 SMS  📼        | 🛚 Email 🛛 🗖 | Eksportér   | Fakturahåndtering | Eksportér etiketter | Legg til i | 0          | Valg     |
|              | ⇔ ID            | ¢           | Fornavn     | ⇒ Et              | ternavn 🔶           | Full p     | ostadresse |          |
| <b>e i</b> a |                 |             |             |                   |                     |            |            |          |
| o 🗎 🔍        |                 |             |             |                   |                     |            |            |          |
| o 🗎 🔍 🗐      |                 |             |             |                   |                     |            |            |          |
| o 🛑 📋 @      |                 |             |             |                   |                     |            |            |          |
| o 🗎 🔍 🗆      |                 |             |             |                   |                     |            |            |          |
| e 🛑 🗐 🖉      |                 |             |             |                   |                     |            |            |          |
| e 🛑 🗐 🖉      |                 |             |             |                   |                     |            |            |          |
| e 🛑 🖬 💿      |                 |             |             |                   |                     |            |            |          |
|              |                 |             |             |                   |                     |            |            |          |

- 3. Trykk på «Email»
- 4. Du får da opp følgende bilde:

| mne                | drammengev.no.              |           |        |            |  |
|--------------------|-----------------------------|-----------|--------|------------|--|
| <b>B</b><br>Format | I }= :=   + E<br>• Skrift • | -je @ @ [ | ₩ ► Vi | ariabler • |  |
|                    |                             |           |        |            |  |

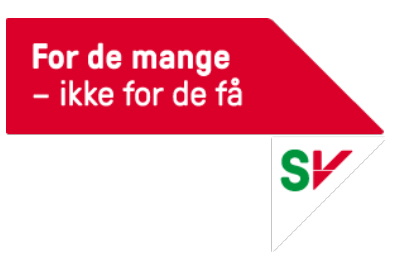

- 5. Husk å velge rett avsender i «avsender-feltet» (ditt lokallag!)
- 6. Fyll inn emne og tekst med e-posten du skal sende og trykk «send e-post»

OBS: Det er enda ikke mulig å ha vedlegg i din e-post

## **Betalingsstatus**

I medlemslister og på profilsider kan man se medlemmers betalingsstatus.

| SV               |                  |            |                  |                  |            |           |          | *        | 10   |
|------------------|------------------|------------|------------------|------------------|------------|-----------|----------|----------|------|
| SV - Sosialistis | k Venstreparti 📍 | Vår organi | sasjon Vervinger | Medlemskap       | Økonomi    |           |          | Sek      | ٩    |
| Alle medle       | mskap i SV -     | Sosiali    | stisk Venstre    | eparti 201       | 6 • (9838) |           |          |          |      |
| 0 valgt          |                  | Email 2    | eksportér fa     | ikturahåndtering | Eksportér  | etiketter |          | 0        | Valg |
| $\cap$           | 0 ID             |            | Fornavn          |                  | Etternavn  | 0         | Full pos | tadresse |      |
|                  |                  |            |                  |                  |            |           |          |          |      |
|                  |                  |            |                  |                  |            |           |          |          |      |

Rød sirkel betyr at medlemmet ikke har betalt kontingent i år.

Grønn sirkel betyr at medlemmer har betalt kontingent i år.

Rød varselstrekant betyr at medlemmet har betalt kontingent i år, men ikke betalt den kontingentklasse hun/han står oppgitt med. Dette skaper ubalanse i reskontro og må rettes manuelt av partiet sentralt. Man kan altså som lokallagsleder anse rød varseltrekant som «betalt».

#### Sende faktura til medlemmer

SV sentralt sender kontingentkrav og purringer til medlemmene, men medlemmer som tar kontakt eller medlemmer som trenger faktura utenom våre utsendinger kan du laste ned og sende faktura til selv.

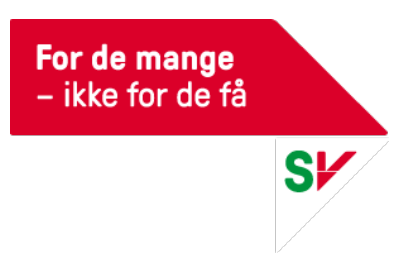

- 1. Finn medlemmet du ønsker å sende faktura til.
- 2. Trykk på «Vis faktura (pdf)» på brukerens profil og last ned PDF. Denne kan du printe ut eller sende som vedlegg i e-post. Om et medlem står oppgitt med annen kontingentklasse enn de skal betale er det bare å betale kontingentklassen de ønsker, så retter partikontoret opp i etterkant. Det er ikke nødvendig å gi beskjed om dette.

| SV                                                              |                                                    | Testbruker For Partikontoret 🔍                                                                        |             |  |  |  |  |
|-----------------------------------------------------------------|----------------------------------------------------|----------------------------------------------------------------------------------------------------|-------------|--|--|--|--|
| 7                                                               |                                                    |                                                                                                    |             |  |  |  |  |
| Agdenes SV *                                                    | Vår organisasjon Medlemskap                        | Søk                                                                                                   | ٩           |  |  |  |  |
| Navn                                                            | Medlem (#1314244)                                  | Le Vervinger                                                                                          | 🕞 Redigér   |  |  |  |  |
| Adresse                                                         |                                                    | Maldingan                                                                                             |             |  |  |  |  |
| Mobilnummer<br>Annen telefon                                    | Annet telefonnummer ikke definert                  | Viser 2 nyeste meldinger                                                                              |             |  |  |  |  |
| Fødselsdato<br>Kjønn                                            | Mann                                               | Labiabia                                                                                              |             |  |  |  |  |
| Kontaktbar                                                      | Ja                                                 | Registrert innmelding<br>**Velkommen til SV - Sosialistisk Venstreparti** Som medl<br>SV er du med () | lem i       |  |  |  |  |
| Brukerinn<br>Preferred language<br>Innmeldingsårsak<br>Oppdatér | nstillinger og ekstra informasjon<br>nb 💌<br>Web 💌 | Verv og tilganger<br>Brukeren har ingen verv.                                                         |             |  |  |  |  |
|                                                                 |                                                    | 1 medlemskap                                                                                          |             |  |  |  |  |
| Logghend                                                        | delser                                             | - Agdenes SV (2015-2016) •                                                                            |             |  |  |  |  |
| 5. februar 20                                                   | )16                                                | 2016 Ordinær (2016) Ikke betalt                                                                       | R           |  |  |  |  |
| 4. januar 20                                                    | 16                                                 | Kontingent 100                                                                                        |             |  |  |  |  |
| 4. november                                                     | 2015                                               | Startdato 1. januar Vis fal                                                                           | ktura (pdf) |  |  |  |  |
| 2. november                                                     | 2015                                               | 2016                                                                                                  | -           |  |  |  |  |
|                                                                 |                                                    | 2015 Førsteårskontingent (2015) Ikke betalt                                                           | R           |  |  |  |  |
|                                                                 |                                                    | Betalingsplaner                                                                                       | 🕞 Redigér   |  |  |  |  |
|                                                                 |                                                    | Ingen registrerte betalingsplaner                                                                     |             |  |  |  |  |

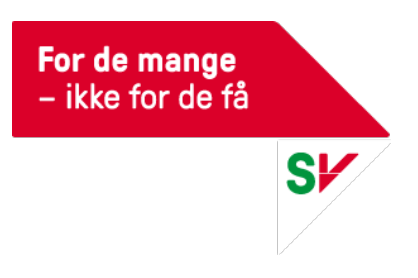

#### Organisasjonsregisteret – styrer og verv

1. For å se medlemmene i det aktuelle styret trykker du på det, og så kommer navnene opp.

| SV           | -                | 100                                                                                |         |                                                                                                    |                      | *                              |                        |
|--------------|------------------|------------------------------------------------------------------------------------|---------|----------------------------------------------------------------------------------------------------|----------------------|--------------------------------|------------------------|
|              |                  | page 1                                                                             |         |                                                                                                    |                      | 623                            | Ó                      |
| Drammen SV   | * Vår organisi   | nsjon Vervinger Medlemskap (                                                       | Okonomi |                                                                                                    |                      | Søk                            | Q,                     |
| () Dram      | men SV           |                                                                                    |         |                                                                                                    | 2. Hvis di<br>sammen | u vil gjøre er<br>setningen, t | ndringer i<br>rykk her |
| Inge<br>logo | en               | Ingen beskrivelse<br>1. Hvis du vil se hvem som<br>sitter i lokallagsstyret, trykk | Ċ       | Styrer og andre organ<br>2 organer<br>Lokallagsstyre                                                                                                    | ier                  |                                | YO                     |
| -            |                  | her                                                                                | n       | Nedlemmer(11)                                                                                                    |                      |                                |                        |
|              |                  |                                                                                    | - 11    | No. of Market                                                                                                    | Lokallagssty         | re - Leder                     |                        |
|              |                  |                                                                                    | - 11    |                                                                                                    | Lokallagssty         | re - Kasserer                  |                        |
|              |                  |                                                                                    | - 11    | And the second second s | Lokallagssty         | re - Nestleder                 |                        |
|              |                  |                                                                                    | - 11    | and the second second sec                                                                                                    | Lokallagssty         | re - Sekretær                  |                        |
| 6            |                  |                                                                                    | 41      | The sea of the second                                                                                                    | Lokallagssty         | re - Mediem                    |                        |
| Om D         | rammen SV        |                                                                                    |         |                                                                                                    | Lokallagssty         | re - Medlem                    |                        |
| Grunnin      | formasjon        |                                                                                    | 11      |                                                                                                    | Lokallagssty         | re - Medlem                    |                        |
|              | Navn D           | xammen SV                                                                          | -11     |                                                                                                    | Lokallagesty         | re - Mediem                    |                        |
|              | Kort navn K      | ort.nøyn er ikke definert                                                          | - V     |                                                                                                    | Lokallaossty         | re - Varamedlem                |                        |
|              | Webside I        | ngen webside definert                                                              | 1       | And in case                                                                                                    | Lokallagssty         | re - Varamedlem                |                        |
|              | E-post d         | rammen@sv.no                                                                       | -       | Legg til person                                                                                                    |                      |                                |                        |
|              | Me               | r informasjon                                                                      |         | 😂 Tidligere organer (0)                                                                                                    |                      |                                |                        |
| () Konta     | ktinformasjo     |                                                                                    | 1       | Kommunestyre<br>15. september 2015 -                                                                                                    |                      |                                | 1                      |
| Adresse      | r og kontaktp    | ersoner                                                                            |         | *# Ny Interimstyre                                                                                                    |                      |                                |                        |
| Adresser     | Postadresse: C/O | Drammen                                                                            | ×       | . Ny Nominasionskomité                                                                                                    |                      |                                |                        |
|              | Besøksadresse: ] | kke definert                                                                       | ×       | *# Ny Valgkomité                                                                                                    |                      |                                |                        |
|              | Fakturaadresse:  | ikke definert                                                                      | ×       | *# Ny Faglig utvalg                                                                                                    |                      |                                |                        |
|              |                  |                                                                                    |         | · Ny Internasjonalt utvalg                                                                                                    |                      |                                |                        |
| Direkte were | Pramman Sil har  | neen direkte verv                                                                  |         | · Ny Kyinnepolitisk utvalo                                                                                                    |                      |                                |                        |

2. For å gjøre endringer i sammensetningen i styret (fjerne, legge til eller endre verv) trykker du på den lille blyanten, og velg «endre dette organet». (OBS: om hele organet skal avløses, for eksempel etter årsmøte, gå til neste del: «Avløsing av styrer».)Da dukker følgende skjermbilde opp:

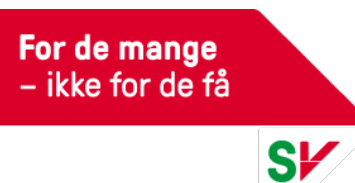

| Navn | Period       |                                                                                                    |
|------|--------------|----------------------------------------------------------------------------------------------------|
|      | 12.02.2012 - |                                                                                                    |
|      | 12.02.2012 - |                                                                                                    |
|      | 12.02.2012 - |                                                                                                    |
|      | 12.02.2012 - |                                                                                                    |
|      | 12.02.2012 - |                                                                                                    |
|      | 12.02.2012 - |                                                                                                    |
|      | 12.02.2012 - |                                                                                                    |
|      | 12.02.2012 - |                                                                                                    |
|      | 12.02.2012 - |                                                                                                    |
|      | 12.02.2012 - |                                                                                                    |
|      | 12.02.2012 - |                                                                                                    |
|      | Navn         | Naves         Period           12.02.2012 -         12.02.2012 -           12.02.2012 -         12.02.2012 -           12.02.2012 -         12.02.2012 -           12.02.2012 -         12.02.2012 -           12.02.2012 -         12.02.2012 -           12.02.2012 -         12.02.2012 -           12.02.2012 -         12.02.2012 -           12.02.2012 -         12.02.2012 -           12.02.2012 -         12.02.2012 -           12.02.2012 -         12.02.2012 - |

- a) Du kan fjerne verv (en som har gått ut av styret) ved å trykke på X.
- b) Du kan legge til en ny person med verv (for eksempel nytt medlem i lokallagsstyret) ved å trykke på «Legg til verv». Velg rett verv i «velg rolle» (medlem, leder, kasserer eller lignende).
   Finn navnet til vedkommende ved å søke i søkefeltet «Velg person».
- c) Trykk alltid på lagre hvis du har gjort noen av endringene beskrevet over.

OBS: Selv om dere endrer lederen i lokallaget i oversikten over styret, vil ikke kontaktinformasjonen i feltet til venstre endres automatisk. Vi jobber med å få det på plass som en automatisk funksjon, men enn så lenge må dere huske å oppdatere begge steder samtidig, så kontaktinfoen er korrekt!

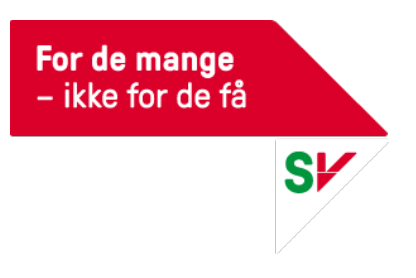

## Avløsing av styre

1. For å avløse styret, altså endre styret og indikere at nytt styre er valgt, for eksempel i forbindelse med nyvalgt styre etter årsmøte, trykker du på den lille blyanten og velger «avløs Lokallagsstyre».

| SV               |                        | -                                                         |                                        | *                                                 |                    |
|------------------|------------------------|-----------------------------------------------------------|----------------------------------------|---------------------------------------------------|--------------------|
|                  |                        |                                                           |                                        | <b>1</b>                                          | Q                  |
| Drammen SV *     | Vår organisasj         | on Vervinger Medlemskap Øko                               | imomi                                  | Sek                                               | ٩                  |
| () Dramme        | n SV                   |                                                           |                                        | 2. Hvis du vil gjøre end<br>sammensetningen, tryk | ringer i<br>kk her |
| Inger            | 1                      | 1. Hvis du vil se hvem som sitter i lokallagsstyret trykk | Styrer og andre org                    | aner                                              | 4                  |
| logo             |                        | her                                                       | 12. februar 2012 -<br>Medlemmer(11)    |                                                   | ~                  |
|                  |                        |                                                           |                                        | Lokallagsstyre - Leder                            |                    |
|                  |                        |                                                           |                                        | Lokallagsstyre - Kasserer                         |                    |
|                  |                        |                                                           |                                        | Lokallagsstyre - Nestleder                        |                    |
|                  |                        |                                                           |                                        | Lokallagsstyre - Sekretær                         |                    |
| 8                |                        |                                                           | 44                                     | Lokallagsstyre - Medlem                           |                    |
| Om Dran          | nmen SV                |                                                           |                                        | Lokallagsstyre - Medlem                           |                    |
| Grunninfor       | masjon                 |                                                           | 11                                     | Lokallagsstyre - Medlem                           |                    |
| Navn Drammen SV  |                        |                                                           | M.                                     | Lokallagsstyre - Medlem                           |                    |
|                  | Kort navn Kor          | t,navn, er ikke, definert                                 | V                                      | Lokallagsstyre - Varamediem                       |                    |
|                  | Webside Ing            | en webside definert                                       | -                                      | Lokallagsstyre - varamediem                       |                    |
|                  | E-post dra             | mmen@sv.no                                                | A Loss II annua                        | coveregracite - varanteaten                       |                    |
| Tele             | fonnummer +47<br>Mer i | nformasjon                                                | C Tidligere organer (0)                |                                                   |                    |
| 6 Kontakti       | nformasjon             |                                                           | + Kommunestyre<br>15. september 2015 - |                                                   | 1                  |
| Adresser of      | g kontaktper           | soner                                                     | +#: Ny Interimstyre                    |                                                   |                    |
| Adresser Pos     | stadresse:             | ×                                                         | ** Ny Nominasionskomité                |                                                   |                    |
| Bes              | øksadresse: Ikk        | e definert 🛛 🕷                                            | Ny Valgkomité                          |                                                   |                    |
| Fak              | turaadresse: Iki       | e definert X                                              | Ny Faglig utvalg                       |                                                   |                    |
| 1000             | 111                    |                                                           | Ny Internasionalt utva                 | Iq                                                |                    |
| Direkte week Par | menon El has inc       | en direkte venn                                           | S Ny Kyinnepolitisk utval              | q                                                 |                    |

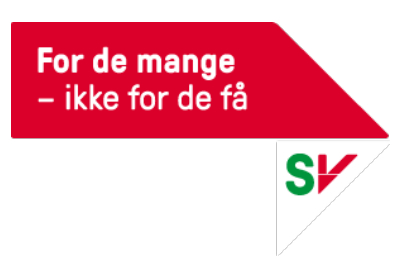

#### 2. Du får da opp følgende skjermbilde:

| vløs Lokallagsstyre                                                                                                    |                                                                                                    |                       |                                                                      |
|----------------------------------------------------------------------------------------------------|----------------------------------------------------------------------------------------------------|-----------------------|----------------------------------------------------------------------|
| riode:                                                                                                    |                                                                                                    |                       |                                                                      |
| .02.2012 - <b>11.02.2016</b>                                                                                                    |                                                                                                    |                       |                                                                      |
| uttdatoen for foregående organ, blir satt til dag                                                                                                    | jen før det nye organets startdato.                                                                                                    |                       |                                                                      |
| , ct organ                                                                                                    |                                                                                                    |                       |                                                                      |
| ivn 1                                                                                                    |                                                                                                    |                       |                                                                      |
|                                                                                                    |                                                                                                    |                       |                                                                      |
| Startdato                                                                                                    |                                                                                                    |                       |                                                                      |
| 2 • 02 • 2016 • 12/02/16                                                                                                    |                                                                                                    |                       |                                                                      |
|                                                                                                    |                                                                                                    |                       |                                                                      |
| erv                                                                                                    |                                                                                                    |                       |                                                                      |
| erv                                                                                                    | Navn                                                                                                    | 100                   | Redig                                                                |
| okallagsstyre - Leder                                                                                                    |                                                                                                    | •                     | × rje                                                                |
| okallagsstyre - Kasserer                                                                                                    |                                                                                                    |                       | X Fje                                                                |
| okallagsstyre - Nestleder                                                                                                    | and these measured                                                                                                    | *                     | ¥ Fje                                                                |
| okallagsstyre - Sekretær                                                                                                    | THE REAL                                                                                                    | ×                     | -                                                                    |
|                                                                                                    |                                                                                                    |                       | × rje                                                                |
| okallagsstyre - Medlem                                                                                                    | Fand from a second                                                                                                    | *                     | × Fje                                                                |
| okallagsstyre - Medlem<br>okallagsstyre - Medlem                                                                                                    | international international in | *                     | × Fje<br>× Fje<br>× Fje                                              |
| okallagsstyre - Medlem<br>okallagsstyre - Medlem<br>okallagsstyre - Medlem                                                                                                    | The second contract of the second contract of the second contract of | *<br>*                | × rje<br>× Fje<br>× Fje<br>× Fje                                     |
| okallagsstyre - Medlem<br>okallagsstyre - Medlem<br>okallagsstyre - Medlem<br>okallagsstyre - Medlem                                                                                                  | Territoria de la companya de la companya de la comp | *<br>*<br>*           | x rje<br>x Fje<br>x Fje<br>x Fje<br>x Fje                            |
| okallagsstyre - Medlem<br>okallagsstyre - Medlem<br>okallagsstyre - Medlem<br>okallagsstyre - Medlem<br>okallagsstyre - Varamedlem                                                                    | I de la companya de la companya de l | *<br>*<br>*           | x rje<br>x Fje<br>x Fje<br>x Fje<br>x Fje<br>x Fje                   |
| okallagsstyre - Medlem<br>okallagsstyre - Medlem<br>okallagsstyre - Medlem<br>okallagsstyre - Medlem<br>okallagsstyre - Varamedlem<br>okallagsstyre - Varamedlem                                      | International Control of Control of Control                        | *<br>*<br>*<br>*      | × rje<br>× Fje<br>× Fje<br>× Fje<br>× Fje<br>× Fje<br>× Fje          |
| okallagsstyre - Medlem<br>okallagsstyre - Medlem<br>okallagsstyre - Medlem<br>okallagsstyre - Medlem<br>okallagsstyre - Varamedlem<br>okallagsstyre - Varamedlem                                      | International Statements           International Statements           International Statements           International Statements           International Statements           International Statements           International Statements           International Statements           International Statements           International Statements           International Statements           International Statements           International Statements                                                                                                    | *<br>*<br>*<br>*<br>* | × Fje<br>× Fje<br>× Fje<br>× Fje<br>× Fje<br>× Fje<br>× Fje          |
| okallagsstyre - Medlem<br>okallagsstyre - Medlem<br>okallagsstyre - Medlem<br>okallagsstyre - Medlem<br>okallagsstyre - Varamedlem<br>okallagsstyre - Varamedlem<br>okallagsstyre - Varamedlem        | International Control           International Control           International Control           International Control           International Control           International Control           International Control           International Control           International Control           International Control           International Control           International Control           International Control                                                                                                    | *<br>*<br>*<br>*      | x Fje<br>x Fje<br>x Fje<br>x Fje<br>x Fje<br>x Fje<br>x Fje<br>x Fje |
| okallagsstyre - Medlem<br>okallagsstyre - Medlem<br>okallagsstyre - Medlem<br>okallagsstyre - Varamedlem<br>okallagsstyre - Varamedlem<br>okallagsstyre - Varamedlem<br>okallagsstyre - Leder (1 / 2) | Velg person                                                                                                    |                       | x Fje<br>x Fje<br>x Fje<br>x Fje<br>x Fje<br>x Fje<br>x Fje<br>x Fje |

- 3. Du må skrive inn navn (punkt 1.) på organet, «Lokallagsstyre», og velge startdato for det nye styret.
- 4. Om noen av medlemmene av lokallagsstyre fortsetter kan du la dem stå, men de som ikke fortsetter i styret fjerner du ved å trykke «X Fjern» etter deres navn.
- 5. Om det er kommet nye medlemmer av styret velger du disse ved å velge verv i nedtrekkslisten (punkt 2.) og så søke opp vedkommende i søke feltet «Velg person» (punkt Sosialistisk Venstreparti
   Sv.no
   Hagegata 22, 0653 Oslo
   post@sv.no
   16

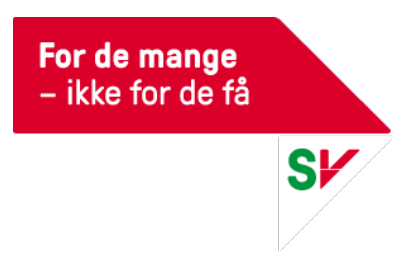

- 3.). Trykk den blå knappen «Legg til».
- 6. Når du har gjort alle endringer husk å lagre nederst til høyre.

## **Kryptering av filer**

For å kryptere en fil trenger du et krypteringsprogram. For Windows/Linux kan du bruke 7-zip, mens for Mac finnes det et program som heter Keka. De kan du laste ned her:

7-zip: http://www.7-zip.org/download.html (Er du usikker på hvilken versjon du skal laste ned, velg 32 bits og .exe)

Keka: <a href="http://www.kekaosx.com/en/">http://www.kekaosx.com/en/</a>

#### Slik bruker du 7-zip

- 1. Lagre medlemslista på maskinen
- 2. Åpne 7-zip.
  - a. Finn mappen hvor du lagret medlemslista ved å trykke på pilen til høyre
  - b. Når du finner rett mappe vil filene i denne vise seg i vinduet
  - c. Klikk på filen du vil kryptere, så den markeres og trykk på "Legg til".

| il Rediger    | Vis Bokm    | nerker V | erktøy H   | jelp 📥           | •                |           |       |
|---------------|-------------|----------|------------|------------------|------------------|-----------|-------|
| Legg til      | Pakk ut     | Prov     | Kopier     | Elytt            | Slett Egenska    | per a.    |       |
| C:\U          | sers\Yngvil | Longva\D | esktop\7zi | p\               |                  |           |       |
| lavn          |             |          | Sterrelac  | Endret           | Opprettet        | Åpnet     |       |
| Namsos SV     | /.xls       |          | 38 400     | 2014-08-26 16:28 | 2014-09-09 16:23 | 2014-09-( |       |
|               | _           |          |            |                  |                  |           |       |
|               | b.          |          |            |                  |                  |           |       |
|               |             |          |            |                  |                  |           |       |
|               |             |          |            |                  |                  |           |       |
|               |             |          |            |                  |                  |           |       |
|               |             |          |            |                  |                  |           |       |
|               |             |          |            |                  |                  |           |       |
|               |             |          |            |                  |                  |           |       |
|               |             |          |            |                  |                  |           |       |
|               |             |          |            |                  |                  |           |       |
|               |             |          |            |                  |                  |           |       |
|               |             |          |            |                  |                  |           |       |
|               |             |          |            |                  |                  |           |       |
|               |             |          |            |                  |                  |           |       |
|               |             |          |            |                  |                  |           |       |
|               |             |          |            |                  |                  |           |       |
|               |             | III      |            |                  |                  | ۶.        |       |
| element(er) n | nerket      |          |            |                  |                  |           |       |
|               | 1.1.1       |          |            |                  |                  |           |       |
| sialisti      | sk Ven      | strep    | arti       |                  |                  |           |       |
| agogata       | a 22 O      | 653 (    | )slo       |                  |                  |           | nost@ |

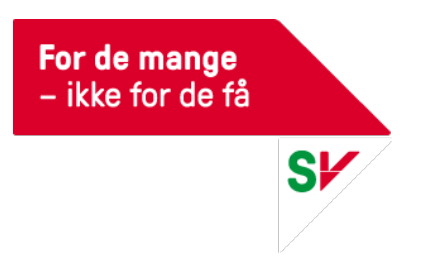

- 3. Da åpnes et nytt vindu.
  - a. Fyll inn passord, to ganger. Bruk store bokstaver, små bokstaver og tall. Ikke bruk samme passord flere ganger
  - b. Trykk "OK"

| C:\Users\Yngvillg                                        | Legg til arkiv                                                                                                    |
|----------------------------------------------------------|----------------------------------------------------------------------------------------------------|
| Fil Rediger Vis                                          | Filnavn:<br>Namsos SV.7z                                                                                                    |
| Legg til Pakk ut<br>C:\Users\Yn<br>Navn<br>Namsos SV.xls | Format:     7z     Oppdateringsmetode:       Komprimeringsnivå:     Normal     Legg til og overskriv filer       Komprimeringsmetode:     LZMA     Innstillinger       Ordbokstørrelse:     16 MB     Compress shared files |
|                                                          | Solid blokk størrelse:     2 GB     Kryptering       Antall CPU tråder:     2     / 4       Minnebruk ved komprimering:     192 MB       Minnebruk ved dekomprimering:     18 MB                                            |
|                                                          | Del opp til flere delarkiv i størrelsen:                                                                                                    |
| <                                                        | b. OK Avbryt Hjelp                                                                                                    |
| 1 element(er) merket                                     | 38 400 38 400 2014-08-26 16:28                                                                                                    |

- 4. Filen lagres da under den opprinnelige filen (medlemslisten) med samme navn, men med endelsen ".7z". Denne filen er nå kryptert, og kan sendes som epost.
- 5. Send filen som epostvedlegg på vanlig måte.
- 6. I tillegg må du sende passordet du skrev inn i 7-zip til personen(e) som skal åpne lista. Dette kan ikke sendes til samme Disse må også ha lastet ned Keka eller 7-zip på sin maskin for å kunne åpne filen. Det er ikke noe problem å åpne filen med Keka (altså på en Mac) selv om filen er lagret i 7-zip.

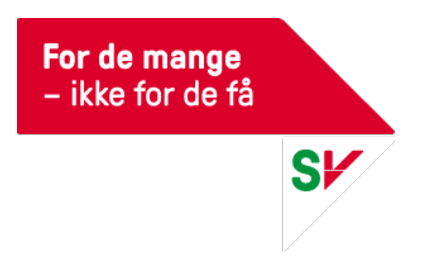

#### Slik bruker du Keka (MAC)

- 1. Lagre medlemslista på maskinen
- 2. Åpne opp Keka og
  - a. Velg 7z
  - b. Skriv inn et passord. Bruk store bokstaver, små bokstaver og tall. Ikke bruk samme passord flere ganger.

| 2                                | <b>\$</b> °       | Keka - 7z     |         |  |  |  |  |  |
|----------------------------------|-------------------|---------------|---------|--|--|--|--|--|
| 7:                               | Zip Tar           | Gzip Bzip2    | Dmg Iso |  |  |  |  |  |
| ſ                                | a.                |               |         |  |  |  |  |  |
|                                  | Method: Nor       | mal           |         |  |  |  |  |  |
|                                  | Store Fast        | I Normal      | Slow    |  |  |  |  |  |
|                                  | Split:            | Example: 5 MB | •       |  |  |  |  |  |
|                                  | Password:         |               | 1       |  |  |  |  |  |
|                                  | Repeat:           |               | ノー      |  |  |  |  |  |
|                                  | Encrypt filenames |               |         |  |  |  |  |  |
|                                  | Solid archive     |               |         |  |  |  |  |  |
| Exclude Mac resource forks       |                   |               |         |  |  |  |  |  |
| Delete file(s) after compression |                   |               |         |  |  |  |  |  |
| 0                                | Archive as sing   | le files      |         |  |  |  |  |  |
|                                  |                   |               |         |  |  |  |  |  |

3. Åpne dokumentlageret ditt, og dra filen med medlemslista fra dokumentlageret og over til vinduet med Keka. Da ser det slik ut:

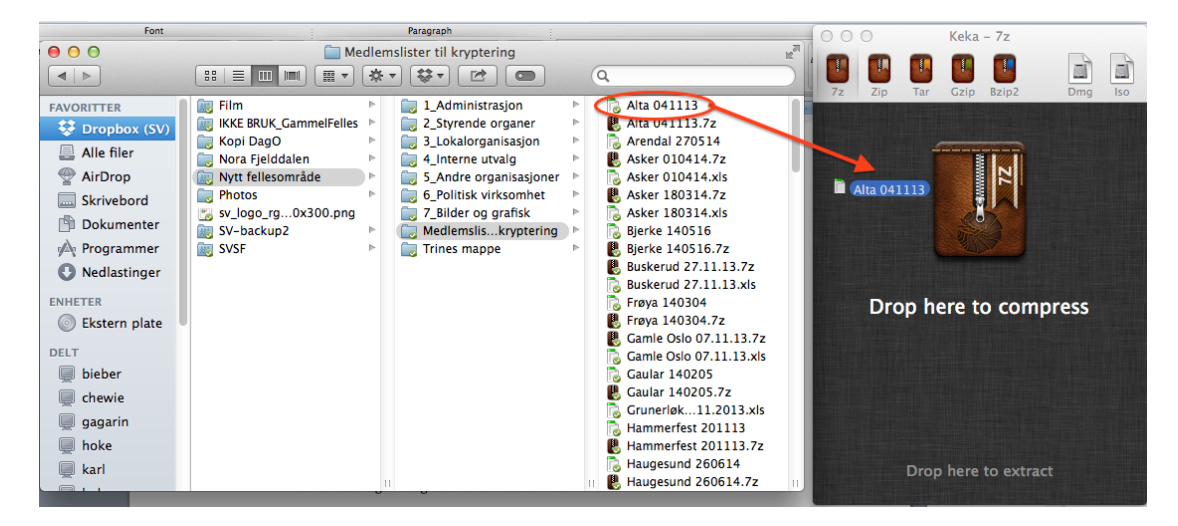

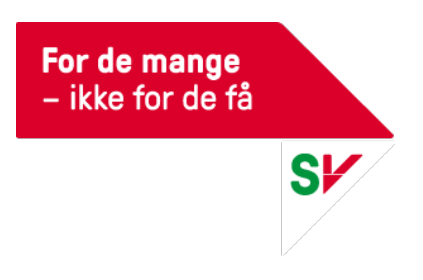

- 4. Filen lagres da under den opprinnelige filen (medlemslisten) med samme navn, men med endelsen ".7z". Denne filen er nå kryptert, og kan sendes som epost.
- 5. Send filen som epostvedlegg på vanlig måte. I tillegg må du sende passordet du skrev inn i Keka til personen(e) som skal åpne lista. Disse må også ha lastet ned Keka eller 7-zip på sin maskin for å kunne åpne filen. Det er ikke noe problem å åpne filen med 7-zip (altså på en Windows-maskin) selv om filen er lagret i Keka.

#### Åpne krypterte filer på Mac OS catalina

Etter en oppdatering av operativsystemet på Mac fungerer ikke operativsystemet sin utpakking av 7z-krypterterte filer (Per den 21.10.2019). Når du forsøker å åpne filen vil du bli bedt om passord, men selv om det er korrekt tastet inn åpnes det ikke. Måten du må gjøre det på er å «pakke ut» filen i Keka, på samme måte som en krypterer filen i keka.

- 1. Åpne keka slik at du har vinduet oppe.
- 2. Åpne dokumentlageret/finder og finn filen du ønsker å dekryptere
- 3. Dra den over i Keka-vinduet og du vil få teksten «Drop here to extract» eller tilsvarende. Slipp filen.

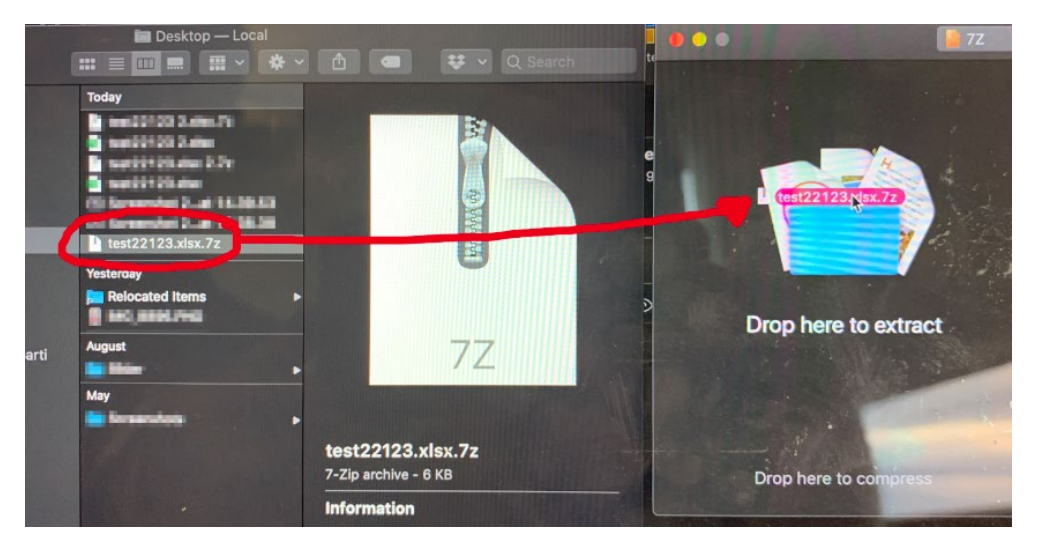

4. Tast inn passordet, En dekryptert versjon av filen vil være det samme stedet i dokumentlageret/finderen som der den krypterte filen lå.

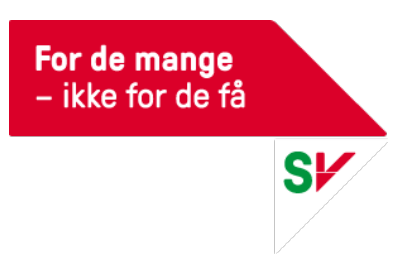

# Ytterlige hjelpesider

Utvikler av HyperSys har laget supportsider som kan finnes her: <u>https://hjelp.hypersys.no</u> hvor en kan finne mer informasjon og veiledninger. Det er viktig å vite at det ikke er all funksjonalitet i Hypersys SV har valgt eller har mulighet til å benytte seg av, og at slike funksjoner kan være omtalt på denne siden.